# 電子リソースを活用して企業研究!

今回は企業情報の収集をメインに就活に役立つ電子リソースを紹介します。複数のリソースを 使えば、業界の勢力図や企業の財政状況など多くの情報を手軽に調べることができます。就活 サイトや、各企業の Web ページ等とあわせて情報収集に役立ててください。

## コンテンツ

- ① 各リソースの特徴
- ②「業界地図」使い方
- ③「会社四季報」使い方
- ④ [eol] 使い方

## ①各リソースの特徴

#### 1. 「業界地図」とは

各業界の勢力図や各企業間の関係性などのほか、業界の規模やトレンドなども掲載されていま す。主要な企業の平均年齢・年収も掲載されており、業界選びの参考になります。

#### 2. 「会社四季報」とは

言わずと知れた企業情報誌です。各企業のプロフィールなどの概要把握のほか、独自のコメントや業績予想が確認できます。

#### 3. 「eol」とは

有価証券報告書が閲覧できるリソースです。本来は投資家や株主向けの情報ですが、当該企業 の良い面ばかりでなく、課題やリスク情報など就活サイト等ではなかなか見られない面も掲載 されています。より詳しく企業を理解したいときに非常に役に立つリソースです。

## ②「業界地図」使い方

1. 「業界地図」は誌面で見られる eBook 形式で閲覧できます。下記リンクから「Maruzen eBook Library」にアクセスし、「業界地図」と入力して検索します。

#### https://elib-maruzen-co-jp.leyline.nanzan-

u.ac.jp/elib/html/BookList;jsessionid=517D6D312146887618995307DC57BBB6?0

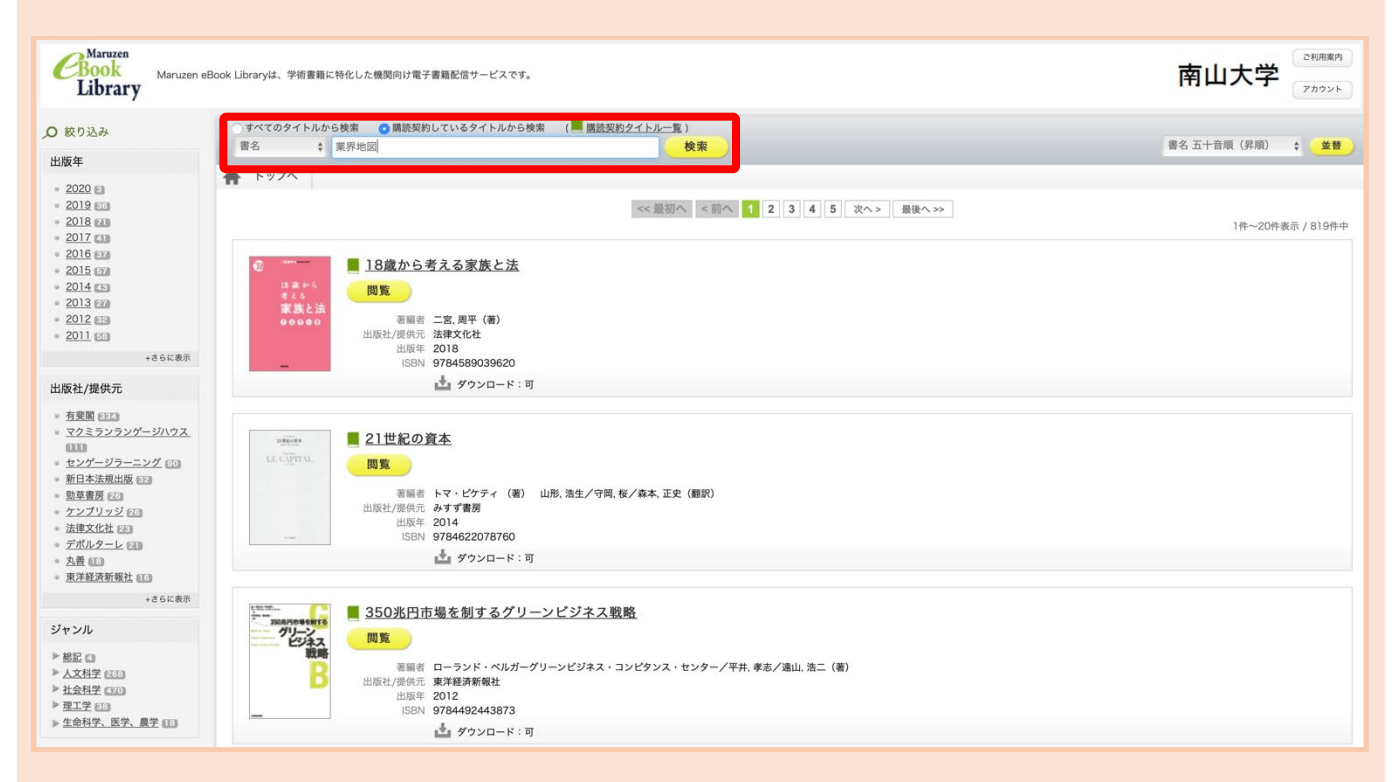

※ 学外からアクセスする場合は AXIA へのログインが必要です。詳細は下記リンクよりご確認ください。

http://office.nanzan-u.ac.jp/library/item/ezproxy\_manual\_2020.pdf

2. 検索結果から「閲覧」ボタンをクリックすると、ビューワー画面が立ち上がって誌面を見

| られま | す。 |
|-----|----|
|-----|----|

| Chock<br>Library Maruze                     | n eBook Libraryは、学術書籍に特化した機関向け電子書籍配信サービスです。                                                                                      | 南山大学                                                      |
|---------------------------------------------|----------------------------------------------------------------------------------------------------|-----------------------------------------------------------|
| <ul> <li></li></ul>                         | すべてのタイトルから検索     ● 講読契約しているタイトルから検索     (■ 講読契約タイトル一覧)       書名     ◆ 案界地図     検索                                                | 書名五十音順(昇順) 💠 👱 😫                                          |
| <ul> <li>2019 Ⅲ</li> <li>出版社/提供元</li> </ul> | ★ トップへ ≪展初へ <前へ 1 次へ> 振聴へ>>                                                                                                    | 1件~1件表示 / 1件中                                             |
| <ul> <li>東洋経済新報社 目</li> <li>ジャンル</li> </ul> | ■ <u>会社四季報業界地図 2020年版</u><br>■ <u>会社四季報業界地図 2020年版</u><br>□ □ □ □                                                                |                                                           |
| ▶ 社会科学 🖬                                    | 電話 東洋経済新報社(圖)     は版社(現代)、東洋経済新報社(圖)     は版社(現代)、東洋経済新報社     は版社(現代)、東洋経済新報社     は版社 2019     は版年 2019     は版目     9784492973288 |                                                           |
|                                             | ▲ ダウンロード:可 ≪展初へ <前へ 1 次へ> 最後へ>>                                                                                                  | 1件~1件表示 / 1件中                                             |
|                                             |                                                                                                    | Copyrighte MARUZEN-YUSHODO Co., Ltd. All Rights Reserved. |

## 3. オフラインで読みたい、気に入ったページを保存しておきたい場合は、ビューワー内の 「印刷/保存」ボタンをクリックして実行すると、PDF 形式でダウンロードできます。

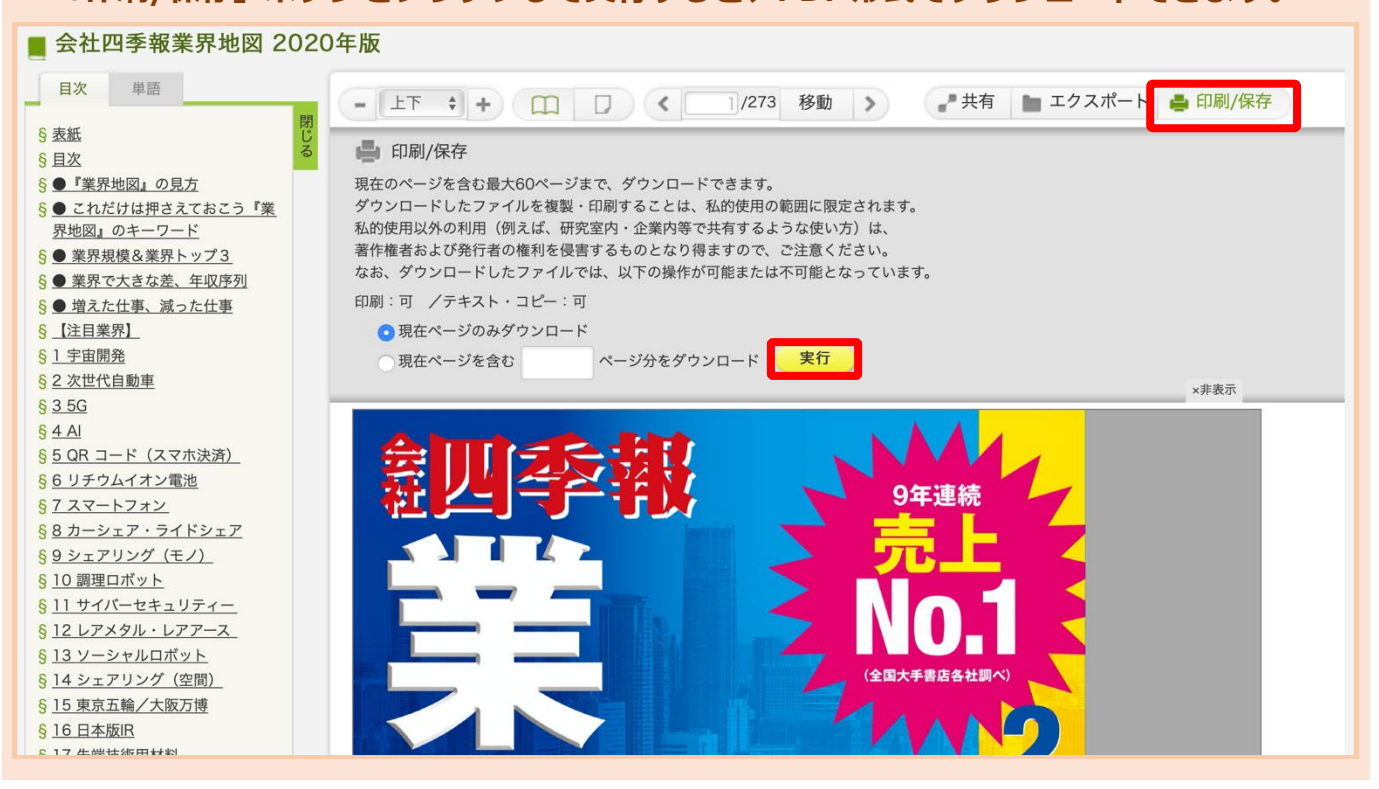

あくまで一例ですが、下記のように近年注目されている業界が紹介されています。気になっていた業界以外もページをめくりながら見てみると、気になる企業が見つかるかもしれません。

# ③「会社四季報」使い方

 下記リンクから「JapanKnowledge」にアクセスし、「詳細(個別)検索」タブから「会社 四季報~」をクリックします。

#### https://leyline.nanzan-u.ac.jp/login?url=https://japanknowledge.com/lib/search/basic/

| Japan Kno              | owledge Lib                           |          | コンテンツ 使い方/                                                  | サポート ガイド Eng 南山大学様 ログ                 | アウト  |
|------------------------|---------------------------------------|----------|-------------------------------------------------------------|---------------------------------------|------|
| 基本検索                   | 詳細(個別)検索                              | 本棚       |                                                             |                                       | l l  |
| 見出し ◆                  | 9、、、、、、、、、、、、、、、、、、、、、、、、、、、、、、、、、、、、 |          | 検索 フレーズ                                                     | 検索                                    |      |
| 検索コンテンツ                | 世界大百科事典<br>Encyclopedia of Japan      |          | 4662278 件                                                   | スニペット 関連度順 🛟 20件                      | •    |
| 百科 24546               | 日本国語大辞典<br>字通                         | V<br>V   | 1. "Blood Debt" Incident 【シンガポール血債問題】                       | Encyclopedia of Ja                    | apan |
| 歴史・地名                  | 国史大辞典                                 | <b>V</b> | 2. "C" slìding osteótomy                                    | bruary 1962 of mass graves of<br>医学英和 | 辞典   |
| 英語 94330<br>ヨーロッパ      | 現代用語の基礎知識 2019<br>イミダス 2018           | V<br>V   | C 字型スライド骨切り術《下顎後退症および開咬の<br>う下顎骨切り術》                        | <b>牧善を目的として, 両側下顎枝に口腔外から</b> ↑        | うな   |
| 東アジア言                  | 会社四季報 2020 春<br>週刊エコノミスト 2019-20      | T        | 3. "chémical" thyroidéctomy<br>"化学的" 甲状腺切除(法) 《抗甲状腺薬によって甲状胞 | 医学英和<br>泉機能を低下させること》                  | 辞典   |
| 用語・情報           人名・文化・ | 東洋文庫                                  | V<br>V   | 4. "é"-tỳpe cholinésterase                                  | 医学英和                                  | 辞典   |
| 自然科学 5                 | 日本古典文字全集<br>文庫クセジュ                    | V        | "e" (赤血球) 型コリンエステラーゼ (=acetylcholineste                     | erase )<br>ポケプロ                       | 伊和   |
| 統計・年鑑       記事・コラム     | 風俗画報<br>群書類従(正・続・続々)                  | V<br>V   | (試験を受ける人,冒険や舞台に出る人に)「うまく<br>って」「がんばるぞ」…                     | く行きますように」「うまくやるぞ」,「がん                 | ぃば   |
| 叢書・日本文                 | 学 373470                              |          |                                                             |                                       |      |

企業名等を入力して検索すると、検索結果が表示されます。ブルーの文字で表示される企業名をクリックすると企業情報が確認できます。

| JapanKnowledge Lib          | コンテン                                                         | ンツ 使い方 / サポート ガイド Eng 南山大学 様 ログアウト                                                                           |
|-----------------------------|--------------------------------------------------------------|----------------------------------------------------------------------------------------------------|
| 基本検索 詳細(個別)検索               | 本棚                                                           |                                                                                                    |
| 詳細検索の種類を選ぶ<br>会社四季報 2020春 ◇ | かつ (AND) ・<br>かつ (AND) ・                                     | <ul> <li>範囲: 条件:</li> <li>社名・証券コード ⇒ 部分一致 ⇒</li> <li>社名・証券コード ⇒ 部分一致 ⇒</li> <li>社名・証券コード ⇒ 部分一致 ⇒</li> </ul> |
| <b>業種</b><br>水産・農林業 11      | ●▲ 会社四季報(2020年2集・春号)                                         |                                                                                                    |
| 鉱業 6                        | 3778 件                                                       | スニペット 証券コード 昇順 ◆ 20件 ◆                                                                                       |
| 建設業 168                     | 1. (株)極洋 [1301]                                              |                                                                                                    |
| <b>製造業</b> 1485             | ▼ 【特色】水産品の貿易、加工、買い付け                                         | サ主力。すしネタに強み。加工食品は業務用が軸。海外加工                                                                                  |
| 電気・ガス業 24                   | 比率高い【小幅増益】 食品堅調。たた水                                          | く産商事は私サケ・チリ銀サケ市況下洛が                                                                                          |
| 運輸・情報通信業 596                | ▼ 2. 日本水産 [1332]                                             |                                                                                                    |
| 商業 692                      | 【特色】水産大手。冷食なと食品比重大 日水製薬【小幅増益】水産は南米サケマ                        | 、国内・南米で養殖。とPAなと化成品でも実刀。थ下に   、ス養殖回復の寄与大。ただ国内漁業・養…                                                            |
| 金融·保険業 176                  |                                                              |                                                                                                    |
| 不動産業 138                    | 3. マカハニナロ [1333]<br>【特色】水産最大手。国内外に強固な流<br>成品も【底入れ】北米のサケ加工会社か | 随網持つ。冷食・缶詰など加工食品も大手。畜産商事や化<br><sup>が</sup> 想定上回る不振。マグロ養殖も餌代高騰 …                                              |

# ④ 「eol」使い方

### 1. 下記リンクから「eol」にアクセスし、企業名を入力して「検索実行」ボタンをクリックし

#### ます。

### https://leyline.nanzan-u.ac.jp/login?url=http://eoldb.jp/EolDb/

| 更新情報・お知らせ                                    | 企業検索                                                                                                    |                                                                                                    | 6 0                                     |  |  |  |  |  |  |
|----------------------------------------------|----------------------------------------------------------------------------------------------------|----------------------------------------------------------------------------------------------------|-----------------------------------------|--|--|--|--|--|--|
| 2020-07-21<br>収録情報のお知らせ                      | 基本検索 > 企業検索                                                                                               |                                                                                                    |                                         |  |  |  |  |  |  |
| 2020-07-21<br>https化(常時SSL化)に伴うURL変更<br>のお願い | 基本条件                                                                                                    | 检索事例3                                                                                                    | <u>-</u>                                |  |  |  |  |  |  |
| 2020-07-21<br>夏季休業のお知らせ                      | 検索履歴                                                                                                    | - 選Rなし - ・ ・ リスト表示                                                                                                    |                                         |  |  |  |  |  |  |
| - <b>x</b>                                   | 救小設定                                                                                                    | 秋小竹数 100件 9 並び間1 並歩コード 9 井間 9 並び間2 →遊び32 - 9 井間 9 並び間3 →遊び32 - 9 井間 9                                                                                                    |                                         |  |  |  |  |  |  |
| <b>€〔1</b> 9 最新情報                            | 企業名                                                                                                    | ►∃9                                                                                                    |                                         |  |  |  |  |  |  |
| ✓ 基本検索                                       | 組み合わせ核                                                                                                    | 2束【オプション】                                                                                                    | +                                       |  |  |  |  |  |  |
| □ 書類検索                                       | 絞り込み条件                                                                                                    | ŧ                                                                                                    | -                                       |  |  |  |  |  |  |
|                                              | <u>すべて選択/解除</u><br>  <u>業種(東証)</u>   <u>業</u>                                                             | 種(奥洋経済)」 素種(FACTSET)」  <mark>上電売場</mark>   <del>気頂</del>   会計方式  連結/序連結  本社所在地   支店・支社巻   事業セグメント   海外売上高   複数事業セグメント   設立年月日   上場年月日                                     |                                         |  |  |  |  |  |  |
| 「浸」 ウォッチリスト比較                                | 上場廃止年月日                                                                                                   | 代表者名   幹事証券   取引銀行   <mark>監査法人</mark>   枝主名薄管理人   特定項目有無リスト   ゴーイングコンサーン注記   <mark>ウォッチリスト</mark>   その他表示項目                                                              |                                         |  |  |  |  |  |  |
| 闘 テーマ検索                                      | 業種(東証)                                                                                                    | □すべて選択/解除 @含める _ 含めない<br>「水母・農林菜 _ 鉱 菜 _ 建設菜 _ 食料品 _ 繊維製品 _ パリレブ・紙 _ 化 学 _ 医薬品 _ 石油・石炭製品 _ ゴム製品 _ ガラス・土石製品 _ 鉄 鋼<br>主装合産 _ 金属製品 _ 商業 / 商業 - 商業 - 商業 - 商業 - 商業 - 商業 - 商業 - | 2000.020                                |  |  |  |  |  |  |
| <b>术 <sup>業種分析</sup></b>                     |                                                                                                    | □情報・通信業 □卸売業 □小売業 □銀行業 □証券、商品先物取引業 □保険業 □その他金融業 □不動産業 □サービス業 □REIT □ETF<br>□資産流動化証券・VF □その他(非公開企業)                                                                        |                                         |  |  |  |  |  |  |
| <b>山</b> 校索事例集                               | 上場市場                                                                                                    | -選択なし-                                                                                                    |                                         |  |  |  |  |  |  |
| アジア主要地対応原用した                                 | 決算月                                                                                                    | ●含める (含めない<br>□月 2月 3月 4月 5月 6月 7月 8月 9月 □10月 □11月 □2月                                                                                                    | ana ana ana ana ana ana ana ana ana ana |  |  |  |  |  |  |
| Asia One                                     | 整査法人     □ すべて選択/解除(4大監査法人)     □ 有限責任医査法人(「PwCあらた有限責任監査法人 □EY新日本有限責任監査法人 □有限責任監査法人トーマッ その他 監査法人 その他(未選択) |                                                                                                    |                                         |  |  |  |  |  |  |
|                                              | ウォッチリスト                                                                                                   |                                                                                                    |                                         |  |  |  |  |  |  |

### 2. 検索結果から企業名を選択して当該企業のサマリーページにアクセスします。

| 検    | 索条件を | 保存        | ウォッチ          | リストへ登録 財務データ比較     |            |               |      | 検索結果(全件)を ダウンロ | コード(.xlsx) 検 | 素結果(全件)を ダウンロード(.csv) |
|------|------|-----------|---------------|--------------------|------------|---------------|------|----------------|--------------|-----------------------|
| 全24何 | 件 1件 | 24件       | ~ 前へ 1        | ↓ 1 次へ>>>          |            |               |      |                |              |                       |
| N    | No.  | 証券<br>コード | EDINET<br>コード | 企業名                | 業種(東証)     | 上場市場          | 決算月  | 監査法人           | ウォッチリスト      | 関連リンク                 |
| 0    | 1    | 1796      | E03963        | <u>トヨタウッドユーホーム</u> | その他(非公開企業) | 非上場           | 3月末日 | -              | -            | ▲ ★                   |
| 0    | 2    | 3116      | E00540        | トヨタ紡織務             | 輸送用機器      | 東証一部、<br>名証一部 | 3月末日 | PwCあらた有限責任監査法人 | -            | 山 恭 📈 👪 🔜 🏬           |
| 0    | 3    | 4088      | E00792        | <u>エア・ウォーター勝</u>   | 化学         | 東証一部、<br>札証上場 | 3月末日 | 有限責任あずさ監査法人    | -            | 血 結 📈 🏭 🞆             |
| 0    | 4    | 4676      | E04462        | 様フジ・メディア・ホールディングス  | 情報·通信業     | 東証一部          | 3月末日 | EY新日本有限責任監查法人  | -            | A 👬 📈 🔒 🔛 🌇           |
| 0    | 5    | 6201      | E01514        | 機豊田自動織機            | 輸送用機器      | 東証一部、<br>名証一部 | 3月末日 | PwCあらた有限責任監査法人 | -            | 血 蒜 📈 🏭 🏬             |
| 0    | 6    | 6206      | E01517        | 豊田工機秩              | その他(非公開企業) | 非上場           | 3月末日 | 中央青山監査法人       | -            |                       |
| 0    | 7    | 7203      | E02144        | トコク白動車所            | 輸送用機器      | 東証一部、<br>名証一部 | 3月末日 | PwCあらた有限責任監査法人 | -            | 🏾 👬 📈 🔝 📖             |
| 0    | 8    | 7221      | E02149        | トヨタ車体験             | その他(非公開企業) | 非上場           | 3月末日 | PwCあらた監査法人     | -            |                       |

|              | ー画面を経由せずに、開示書類(全書類<br>ード Or 企業名で検索                                                                                                    | )に移動する                                            | (C)<br>() | ?<br>~ルプ | るう<br>設定 | Aa<br>言語 |         |  |  |
|--------------|----------------------------------------------------------------------------------------------------|---------------------------------------------------|-----------|----------|----------|----------|---------|--|--|
|              | ホームページURL                                                                                                    | http://www.toyota.co.jp/                          |           |          |          |          |         |  |  |
| アジア主要地域を網羅した | 上場市場                                                                                                    | 束一、名一                                             |           |          |          |          |         |  |  |
| Asia One     | 連結/非連結                                                                                                    | 連結                                                |           |          |          |          |         |  |  |
|              | 決算月                                                                                                    | 3月末日                                              |           |          |          |          |         |  |  |
|              | 監查法人                                                                                                    | PwCあらた有限責任監査法人                                    |           |          |          |          |         |  |  |
|              | 会計方式                                                                                                    | *国(SEC)基準                                         |           |          |          |          |         |  |  |
|              | 幹事証券                                                                                                    | (主)野村證券 (副) SMBC日興証券、三菱UFJモルガン・スタンレー証券、大和証券、みずほ証券 |           |          |          |          |         |  |  |
|              | 取引銀行                                                                                                    | 三菱U,三并住友                                          |           |          |          |          |         |  |  |
|              | 最新有価証券報告                                                                                                    | 書 ピックアップリンク                                       |           |          |          |          |         |  |  |
|              | 表示切替: [四半期報告書に切                                                                                                    | 17替える]                                            |           |          |          | 開示書      | 類一覧はこちら |  |  |
|              | 2020年03月期                                                                                                    |                                                   |           |          |          |          |         |  |  |
|              | 主要な経営批携等の進歩 沿差 事業の内容 関係会社の状況 営業員の状況 業構等の概要 対処すべき課題 事業等のリスク 研究開発活動 設備の状況 先式等の状況 大株主の状況 没負の状況 コーポレート・ガバナン<br>スの状況等 監査の状況 公員の報酬等 株式の保有状況 運給貸借対照表 連給財政状間計算単(IFRS) 連結構益及び連給包括利益計算費 連結供益及び運給包括利益計算単(IFRS) 連結株キッシュ・フロー計算書(IFRS) 連結キャッシュ・フロー計算書(IFRS) 連結キャッシュ・フロー計算書(IFRS) 注記事項(IFRS) 連結料集(IFRS) 連結料集明総長 貸借対照表 提益計算量 株主資本等変動計算量 キャッシュ・フロー<br>計算書 注記事項(IFRS) 連結キャッシュ・フロー計算書(IFRS) 注記事項(運給) 注記事項(IFRS) 連結制集明(IFRS) 連結制集明総表 貸借対照表 提益計算量 株主資本等変動計算量 キャッシュ・フロー<br>計算書 注記事項(IFRS)] |                                                   |           |          |          |          |         |  |  |
|              | ライバル企業                                                                                                    |                                                   |           |          |          |          | -       |  |  |

3. サマリーページには各種情報のほか、中段に各項目ごとの報告書へのリンクがあります。

4. 例えば「従業員の状況」では平均年齢・勤続年数・年収などを確認できます。その他の項目にも有益な情報が多数掲載されていますので、Web等で有価証券報告書の見方などを確認しながら企業研究を進めてみてください。

| 5 【従業員の状況】                                   |                                   |                                   |                                       |  |  |  |
|----------------------------------------------|-----------------------------------|-----------------------------------|---------------------------------------|--|--|--|
| <ol> <li>(1)連結会社の状況</li> </ol>               |                                   |                                   |                                       |  |  |  |
|                                              |                                   |                                   | 2020年3月31日現在                          |  |  |  |
| 事業別セグス                                       | メントの名称                            | 従業員                               | 員数(人)                                 |  |  |  |
| 自動車事業                                        |                                   | 32                                | 20,389                                |  |  |  |
| 全融車業                                         |                                   | 1                                 | 11,618                                |  |  |  |
| 亚郡尹术                                         |                                   | [                                 | [1,524]                               |  |  |  |
| その他の事業                                       |                                   | [[                                | 11,356]                               |  |  |  |
| 全社(共通)                                       |                                   |                                   | 4,976<br>[ —]                         |  |  |  |
| 合                                            | 計                                 | 35                                | 59,542<br>86.2191                     |  |  |  |
| トヨダ外からトヨ<br>います。<br>2 臨時従業員には、<br>(2)提出会社の状況 | タへの出回者を含む) であり.<br>期間従業員、パートタイマー: | 、臨時従来貝数は[]]内に半商<br>および派遣社員が含まれていま | (の平均人員を外数で記載して<br>ます。<br>2020年3月31日現在 |  |  |  |
| 従業員数(人)                                      | 平均年齡(歳)                           | 平均勤続年数(年)                         | 平均年間給与(円)                             |  |  |  |
| 74,132 [ 10,795]                             | 39.6                              | 15.8                              | 8,658,711                             |  |  |  |
| 事業別セグス                                       | イントの名称                            | 従業員                               | ]数(人)                                 |  |  |  |
| 自動車事業                                        |                                   | 6                                 | 58,997<br>10 7951                     |  |  |  |
| その他の事業                                       |                                   |                                   | 159                                   |  |  |  |
| 全社(共通)                                       |                                   |                                   | 4,976                                 |  |  |  |
|                                              |                                   | 74,132                            |                                       |  |  |  |
|                                              | 計                                 | 7                                 | 4,132                                 |  |  |  |
| (注)1 従業昌粉()+部業1                              | 計                                 | 7<br>[〕<br>来を除き、社があと巡社への1         | /4,132<br>10,795]<br>4向孝を会まいでまり 一府時栄  |  |  |  |

# 5. その他の活用方法の一例として、各業界におけるランキング検索についてご紹介します。 左側のメニューから「業種分析」をクリックし、表示されたメニューから「ランキングサ マリー」を選択してください。

| 更新情報・お知らせ                      | 企業検索                                   | 🍖 🕐                                                                                                    |
|--------------------------------|----------------------------------------|----------------------------------------------------------------------------------------------------|
| 2020-07-21<br>収録情報のお知らせ        | 基本検索 > 企業検索                            |                                                                                                    |
| 2020-07-21                     |                                        | <u>検索専例集はこちら</u>                                                                                                    |
| https化(常時SSL化)に伴うURL変更<br>のお願い | 基本条件                                   | •                                                                                                    |
| 2020-07-21                     | 検索履歴                                   | - 選択なし - ・ ・ ・ ・ ・ リスト表示                                                                                                    |
|                                | 表示設定                                   | 表示件数 100件                                                                                                    |
| 一覧                             |                                        |                                                                                                    |
| <b>⋳</b> 〔10 最新情報              | 企業名                                    | スペーズをあけて、企業(英則名(or 証券)EDINET コード)を複数人力可能                                                                                                    |
| <b>。</b> 基本検索                  | 組み合わせ相                                 | (東京【オプション】 +                                                                                                    |
| [1]2] 書類検索                     | 絞り込み条件                                 | ÷                                                                                                    |
| 全文検索                           | <u>すべて選択/解除</u><br>  <u>業種(東証)</u>   業 | 種(東洋経済)」  素種(FACTSET)」  <mark>上電振送</mark>     <mark>表現月</mark>   会計方式   連結/非連結   本社所在地   支店・支社芸   事業セグメント   海外売上高   複数事業セグメント   設立年月日   上電年月日 |
| 🕃 ウォッチリスト比較                    | 上場廃止年月日                                | 代表者名   幹事証券   取引銀行   <mark>監査洗入</mark>   株主名簿管理人   特定項目有無リスト   ゴーイングコンサーン注記   <mark>クォッチリスト</mark>   その他表示項目                                  |
| 問題<br>テーマ検索                    | 業種(東証)                                 | □すべて選択/解除 (2合める ) 合めない<br>  水差・農林果                                                                                                    |
| <b>术</b> 業種分析                  |                                        | □情報・通信業 □卸売業 □小売業 □銀行業 □証券、商品先物取引業 □保険業 □その他金融業 □不動産業 □サービス業 □REIT □ETF<br>□資産流動化証券・VF □その他(非公開企業)                                            |
| L ランキングサマリー                    | 上場市場                                   | 選択なし-                                                                                                    |
| L ランキング全件                      | 決算月                                    | ③含める (含めない)<br>□月   2月   3月   4月   5月   6月   7月   8月   9月   10月   11月   12月                                                                   |
| └ 業種平均比較                       | 10*2#2+1                               | □すべて選択/解除(4大監査法人)                                                                                                    |
| <b>小</b> 校家事例集                 | 監査法人                                   | □ 有限責任あずさ監査法人 □ PwCあらた有限責任監査法人 □ EY新日本有限責任監査法人 □ 有限責任監査法人トーマツ その他 監査法人 その他 (未選択)                                                              |

### 6. 「業種選択」のタブから業種を選び、「設定した内容で表を更新」ボタンをクリックする

### と、下図のランキング表が更新されます。

| 更新情報・お知らせ                                    | ランキン           | グ (サマ              | リー)        |           |           |                     |                                         |                |       |   |                 |            |        | 0      |
|----------------------------------------------|----------------|--------------------|------------|-----------|-----------|---------------------|-----------------------------------------|----------------|-------|---|-----------------|------------|--------|--------|
| 2020-07-21<br>収録情報のお知らせ                      | 業種分析 > ランキン    | ッグ (サマリー)          |            |           |           |                     |                                         |                |       |   |                 |            |        |        |
| 2020-07-21<br>https化(常時SSL化)に伴うURL変更<br>のお願い | ランキング          | (サマリー)             |            |           |           | _                   |                                         |                | _     |   |                 |            |        |        |
| <br>2020-07-21<br>夏季休業のお知らせ                  | 業種タイプ          | 財務データ(有報べ          | ース) - 東証業  | HL +      |           | 業種選択                | ✓ 水産・農林<br>鉱 業<br>食料品                   | *              |       |   |                 | +-44       |        |        |
| -x                                           | 平反選択           | 曲近1半 ♀             |            |           |           | 工物中核                | <ul> <li>繊維製品</li> <li>パルプ・紙</li> </ul> |                | -     |   |                 | 30.771+90. | 20     | -      |
| €〔10 最新情報                                    |                |                    |            |           |           |                     | 10 チ<br>医薬品<br>石油・石炭<br>ゴム製品            | N.S.           |       |   | 縦形式でダウンロード(     | xlsx)      | 設定した内容 | で表を更新  |
| <b>、</b> 基本検索                                | 項目別ランキング[ 集計   | 期間: 2019/05/01 ~ 2 | 2020/04/30 | [業種(東証-業和 | [):水産・農林] | 業/全11件]             | ガラス・土<br>鉄 鋼                            | 石製品            |       |   |                 |            |        |        |
| 【2] 書類検索                                     |                | 売上高[百万円            | 1          |           |           | 売上総利益 金属製品<br>機 機 械 |                                         |                |       |   | 営業利益 [百万円]      |            |        |        |
| ₽ 全文検索                                       | 1 マルハニチ        | 口號 03/31           | 東一         | 905,204   | 1         | 日本水産族               | 03 輸送用機器<br>精密機器                        |                | 3,797 | 1 | 日本水産株           | 03/31      | 東一     | 22,834 |
| 「27」ウォッチリスト比較                                | 2 日本水産         | 03/31              | 東一         | 690,016   | 2         | マルハニチロ㈱             | での他設置<br>03 電気・ガス<br>陸運業                | *              | 8,069 | 2 | マルハニチロ激         | 03/31      | 東一     | 17,079 |
|                                              | 3 数极洋          | 03/31              | 東一         | 262,519   | 3         | <u>㈱サカタのタネ</u>      | 海運業<br>05 空運業<br>倉庫・運輸                  | <b>Kir</b> k   | 5,426 | з | <u> 続サカタのタネ</u> | 05/31      | 東一     | 7,717  |
| 調査 テーマ検索                                     | 4 <u>ホクト</u> 8 | 03/31              | 東一         | 71,220    | 4         | 就極注                 | 03 (何報·通信)<br>03 印売業                    | *              | 4,245 | 4 | <u>ホクト㈱</u>     | 03/31      | 東一     | 3,923  |
| <b>希</b> 業種分析                                | 5 <u>勝サカタの</u> | <u>9</u> * 05/31   | 東一         | 62,746    | 5         | <u>ホクト機</u>         | 小元東<br>銀行業<br>03 証券、商品                  | 先物取引業          | 9,965 | 5 | 就恆洋             | 03/31      | 東一     | 2,918  |
| <b>山</b> 検索事例集                               | 6 <u>カネコ種</u>  | 商株 05/31           | 東一         | 58,592    | 6         | カネコ種苗熟              |                                         | ¥              | 9,377 | 6 | 株アクシーズ          | 06/30      | JQ-S   | 2,431  |
|                                              | 7 熱アクシー        | -ズ 06/30           | JQ-S       | 19,586    | 7         | <u>㈱アクシーズ</u>       | 06 REIT<br>ETF                          |                | 6,203 | 7 | カネコ種苗族          | 05/31      | 東一     | 1,785  |
| Asia One                                     | 8 (東木クリ)       | 03/31              | 東一         | 13,416    | 8         | ㈱ホクリヨウ              | 覚羅洗駒化<br>その他(非<br>03,、、                 | 业券・VF<br>公開企業) | ,940  | 8 | ㈱ホクリヨウ          | 03/31      | 東一     | 139    |

7. 下図のような項目もランキング形式で確認できます。このほかにも営業利益や海外売上比

率でのランキングなど、いろいろな切り口で多面的に企業を見てみましょう。

|    | 平均年収[1       | 千円]   |      |       |    | 平均年齢[歳]              | ]         |          |          |    | 平均勤続年数      | [年]   |      |      |
|----|--------------|-------|------|-------|----|----------------------|-----------|----------|----------|----|-------------|-------|------|------|
| 1  | 2-33888      | 03/31 | 東一   | 8,964 | 1  | 1011.00              | 03/3<br>1 | 東一       | 51.<br>3 | 1  | 10.000      | 03/31 | 東一   | 22.0 |
| 2  | 101108       | 03/31 | 東一   | 8,450 | 2  | BRAN-AFLICA          | 06/3      | JQ-      | 47.      | 2  | 0.001.000   | 09/30 | JQ-S | 20.7 |
| з  | 876-83-000s. | 03/31 | 東一   | 8,384 |    |                      | 03/3      |          | 46       | з  | 101.08      | 03/31 | 東一   | 20.5 |
| 4  | 10.000       | 03/31 | 東一   | 8,241 | 3  | 101.08               | 1         | 東一       | 3        | 4  | 0.00010.000 | 03/31 | 東二   | 20.0 |
| 5  | 81.24        | 03/31 | 東一   | 8,240 | 4  |                      | 02/2<br>9 | 東二       | 46.<br>1 | 5  | 10148       | 03/31 | 東一   | 19.3 |
| 6  | *****        | 03/31 | 東一   | 8,164 | 5  |                      | 03/3<br>1 | JQ-<br>S | 46.<br>0 | 6  | 111-147-148 | 12/31 | 東一   | 19.1 |
| 7  | #748-47x273  | 06/30 | JQ-S | 8,088 | 6  | Teacher ages. Second | 06/3<br>0 | 東マ       | 46.<br>0 | 7  | 21.218      | 03/31 | 東二   | 18.9 |
| 8  | 80.04        | 03/31 | JQ-S | 8,020 | 7  | B11-11-00-           | 03/3      | w-       | 45.      | 8  | 88.8811     | 03/31 | 東一   | 18.1 |
| 9  | 61.534       | 03/31 | 東一   | 7,649 |    |                      | 1         |          | 9        | 9  | 81.14       | 03/31 | 東一   | 18.0 |
| 10 | -            | 03/31 | 東一   | 7,555 | 8  | 812-8-871253         | 03/3      | 東一       | 45.<br>7 | 10 | 24.58       | 03/31 | 東一   | 17.8 |
| 11 | 24.08        | 03/31 | 東一   | 7,493 | 9  | Record               | 12/3<br>1 | 東一       | 45.<br>1 | 11 | 818         | 03/31 | 東一   | 17.8 |
| 12 | 31/8         | 08/31 | 東一   | 7,427 | 10 | 8187W                | 03/3<br>1 | JQ-<br>S | 44.<br>8 | 12 |             | 03/31 | 東一   | 17.4 |

※著作権保護のため画像処理をしています

### 8. 今回ご紹介した以外にも非常に多くの検索ツールが用意されています。トップページ左側

のメニューにある「検索事例集」を参考にしてください。

| 更新情報・お知らせ                                    | 企業検索                                   | 🄥 🔿                                                                                                    |
|----------------------------------------------|----------------------------------------|----------------------------------------------------------------------------------------------------|
| 2020-07-21<br>収録情報のお知らせ                      | 基本検索 > 企業検索                            |                                                                                                    |
| 2020-07-21<br>https化(常時SSL化)に伴うURL変更<br>のお願い | 基本条件                                   | 投票事例集社256                                                                                                    |
| 2020-07-21<br>夏季休業のお知らせ                      | 検索履歴                                   | - 選択なし - りスト表示                                                                                                    |
| - <u><u></u></u>                             | 表示設定                                   | 表示件数 100件 ÷ 並び順1 証券コード ・ 昇順 ・ 並び順2 -進択なし- ・ 昇順 ・ 並び順3 -進択なし- ・ 昇順 ・                                                                                                    |
| ₽☐● 最新情報                                     | 企業名                                    | スペースをあけて、企業(死訳)名( or 証券/EDINET コード)を撮散入力可能                                                                                                    |
| ₽ 基本検索                                       | 組み合わせ核                                 | *案【オプション】 +                                                                                                    |
| <b>〔〕</b> 書類検索                               | 絞り込み条件                                 | F                                                                                                    |
| ☐ 全文検索                                       | <u>すべて選択/解除</u><br>  <u>業種(東</u> 証)  業 | 種(東洋経済) 素種(FACTSET)  <b>上型語型 茂夏月 </b> 会計方式 連結/修連結 本社所在地 支店・支社巻 事業セグメント 浩外売上高 複数事業セグメント 設立年月日 上場年月日                                                                                                    |
| 🛃 ウォッチリスト比較                                  | 上場廃止年月日                                | 代表者名   幹事証券   取引銀行   <mark>監査法人</mark>   株主名澤管理人   粉定項目有無リスト   ゴーイングコンサーン注記   <mark>クォッチリスト</mark>   その他表示項目                                                                                                    |
| 闘 テーマ検索                                      | 99528 (3452T)                          | □すべて選択/解除 ③含める ○含めない<br>□水産・農林業 □鉱 業 □建設業 □食料品 □繊維製品 □パルブ・紙 □化 学 □医薬品 □石油・石炭製品 □ゴム製品 □ガラス・土石製品 □鉄 鋼                                                                                                    |
| <b>給</b> 業種分析                                | And (Mail)                             | - 評評改並稱 - 空風発动 微 標 係 - 電気機器 ● 輸品用機器 - 構成階盤 - その他役品 - 電気・ガス果 - 陸進果 - 空進果 - 室進果 - 運輸回進果<br>- 価報 - 通信業 - 回加果 - リ小売業 - 銀行業 - 証券、商品先物取引業 - 保険業 - その他金融業 - 不動産業 - サービス業 - REIT - ETF<br>- 資産流動化証券・VF - その他(非公開企業)                                                                                                    |
| <b>山</b> の 検索事例集                             | 上場市場                                   | -選択なし- ▼                                                                                                    |
|                                              | NAME OF                                | ເຊີ່ຍສີ່ ເຊັ່ນ ເພື່ອການ ເພື່ອການ ເພື່ |